網址:搜尋「高醫 WAC」→
 「高雄醫學大學 校務資訊系統」→點選「樂齡」 »
 輸入帳號密碼 » 點選「登入」

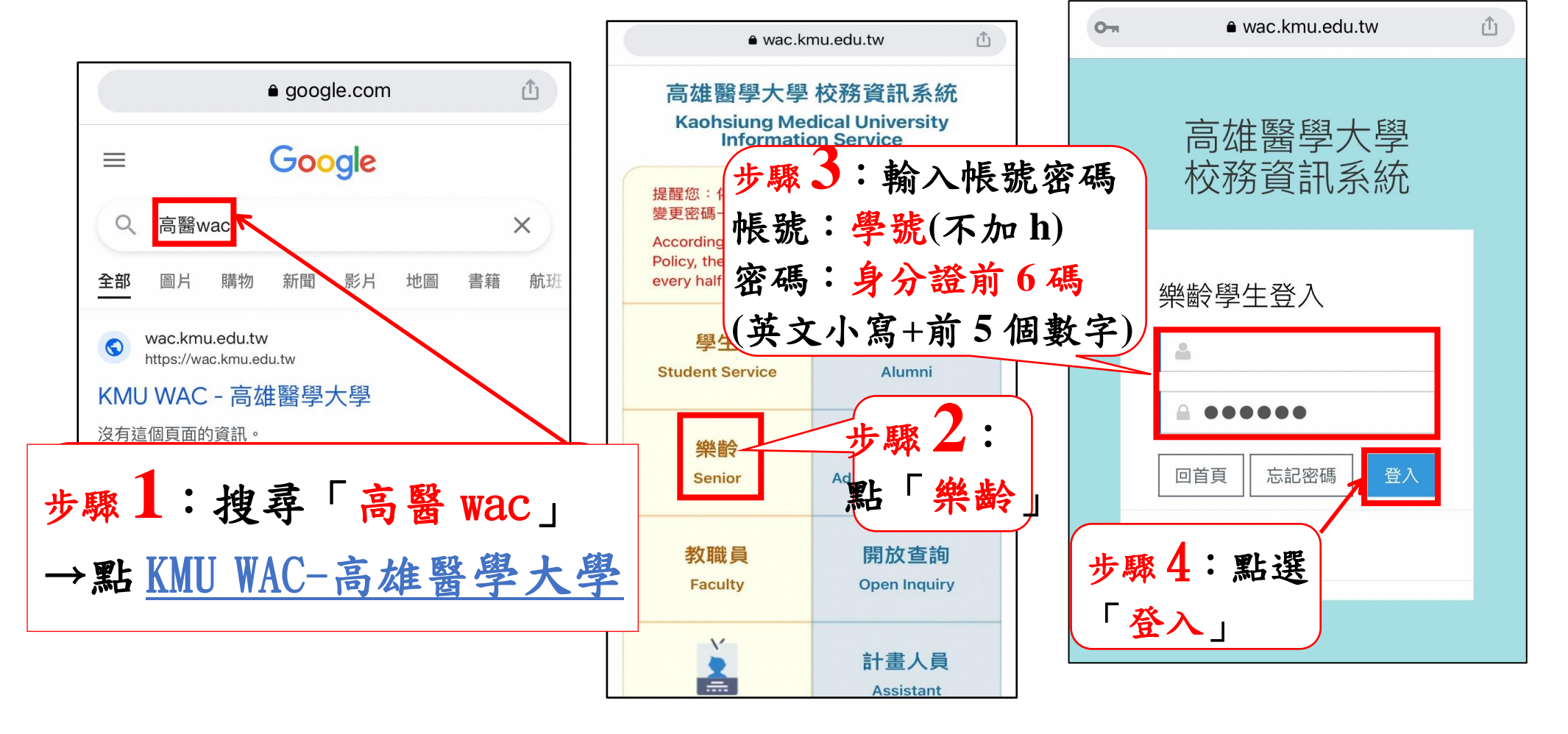

## 2. 進入樂齡系統 » 點選「1.01 樂齡網路選課」》 點選「新增」 » 點選「放大鏡」※每人可選1門課

| 0-11                   | ■ wac.kmu.edu.tw      | Û      | G                              | â wa               | ac.kmu.edu.tw     | Û             | G      |                            | ê wa                                   | c.kmu.edu.tw        | Û              |
|------------------------|-----------------------|--------|--------------------------------|--------------------|-------------------|---------------|--------|----------------------------|----------------------------------------|---------------------|----------------|
|                        | 45.30                 |        | 高醫大校務                          | 系系統                |                   |               | 高      | 醫大校務                       | 务系統                                    |                     |                |
|                        | 動:m 迷 7 ******        | 」<br>世 | ∍驟2:                           | 點選                 | 「新增」              |               |        | <b>登訊系統首</b><br>1.01.樂蘭    | ī <b>頁 / 1.樂齡<sup>4</sup></b><br>令網路選課 | 學生資訊系統              |                |
| 步驟<br>齡網               | 81:點選「1.01 樂<br>]路選課」 |        | <b>+</b> 新增                    | 刪除                 | ←存檔 ×取消           | ■簡速表          |        | 新增                         | -刪除 ✔<br>3                             | · <sup>存檔</sup> ×取消 | <sup>簡速表</sup> |
| T.1.0.010.<br>1.01.樂齡約 | <b>管理</b><br>網路選課     |        | 沒有資料,<br>NO 學年-<br>-           | 共 0 筆(不<br>期       | ·分頁)<br>進度 中英文大   | 綱 開課序號-科目名    |        | NO 學:<br>存<br><u>111</u> - | 年-期<br><u>2</u> 必填                     | 進度中英文プ              | ☆綱開課序號-科目      |
| 1.02.樂齡說               | <b>罢課抽籤未中簽清單</b>      |        | 項次 學年期<br>1 <mark>111-2</mark> | 開課序號<br>9941001    | 科目名稱<br>健康生活大改造   | 年級 授課<br>1 郭昶 | 項办     | 四 學年期                      | 開課序號                                   | 科目名稱                | 年級 授調          |
| 1.03.樂齡3               | <u> </u>              |        | 2 111-2<br>3 111-2             | 9941002<br>9941003 | 銀向E生活<br>閱讀身體檢查數據 | 1 陳以行<br>1    | 1<br>2 | 111-2<br>111-2             | 9941001<br>9941002                     | 健康生活大改造<br>銀向E生活    | 1 郭永<br>1 陳以   |
|                        |                       |        |                                |                    |                   |               | 3      | 111-2                      | 9941003                                | 閱讀身體檢查數據            | 1              |

選課查詢(請將手機轉到橫向會比較清楚)
 【方法一】輸入欲選之「課程名稱」或「開課序號」 »
 點選「查詢」 » 點選該課程名稱之開課序號(會跳回原本的畫面,但空格內會有開課序號)

| 步驟1:輸入課程之「開課序號」或「課程名稱」 🌵 🖞 🗇 🚥                                                                                     |  |  |  |  |  |  |  |
|----------------------------------------------------------------------------------------------------|--|--|--|--|--|--|--|
| 进課:請點 %科目名稱% %教師%   世界 2:點選「查詢」   上首筆 ★上頁 ▶下頁 ▶末筆                                                                  |  |  |  |  |  |  |  |
| 目前第1筆,共32筆(第1筆至第10筆,每頁10筆)<br>項次學年期開課序號開課科E  ・ ・ ・ ・ 、 ・ 、 ・ 、 、 、 、 、 、 、 、 、 、 、                                 |  |  |  |  |  |  |  |
| 1  111-2 9961137 Y  ALDL0  996 通識教育中心 📄 🞑 😰 實用生活法律      3 通識 8 公民  1  70 / 70  2 陳朝政                               |  |  |  |  |  |  |  |
| 2 111-2 9961145Y AMNC0 996 通識教育中心 📄 🞑 🕼 探索北歐文化 3 通識 9 全球 1 65 / 70 2 周傳久 109年新課程                                   |  |  |  |  |  |  |  |
| 3 111-2 9961147Y AWCH4 996 通識教育中心 🗎 💴 選 這 個 小 圖 云 , 可 杏 課 程 大 綱                                                    |  |  |  |  |  |  |  |
| 4 111-2 9961148Y ATHF0 996 通識教育中心 目に 2 2 1日 7 回 7 回 7 日 4 1 日 4 12 八 14 1                                          |  |  |  |  |  |  |  |
| 5 111-2 9961149Y AHTR2 996 通識教育中心 📄 💭 😰 臺灣休閒旅遊史 3 通識 9 全球 1 70 / 70 2 林丁國                                          |  |  |  |  |  |  |  |
| <mark>6  </mark> 111-2  9961150Y  AMOS1  996 通識教育中心 🔄 <mark>一场电影英歴史       5 通識</mark> 9 全球   1   80 / 80   2   林丁國 |  |  |  |  |  |  |  |

## 4. 【方法二】(請將手機轉到橫向會比較清楚) 點選「下頁」 » 找到自己欲選之課程 »點選該課程名 稱之「開課序號」(會跳回原本的畫面,但空格內會有 開課序號)

|          | $\leftarrow \rightarrow$     | C G                          | ● wac.kmu.edu.tw                                                                        |
|----------|------------------------------|------------------------------|-----------------------------------------------------------------------------------------|
| 選課<br>開課 | :請點選開課序號<br>序號 %科目<br>       | <b>1名稱% %教師%</b><br>▶下頁 ▶末筆  | 查詢 步驟1:點選「下頁」,找自己想選的課                                                                   |
| E<br>項次  | 目前第 1 筆,共 32<br>學年期開課序號開     | 2筆(第1筆至第10<br>課科E <b>步驟2</b> | <sup>產,</sup> 每頁 10 筆)<br><b>點選「開課序號」</b><br><sub>修通識別年級人數</sub> 學分授課教師 <mark>備註</mark> |
| 1        | 111-2 <mark>9961137</mark> Y | ALDL0 996 通識教育               | 「中心 📑 🖓 😰 實用生活法律 3 通識 8 公民 1 70 / 70 2 陳朝政                                              |
| 2        | 111-2 9961145Y               | AMNC0 996 通識教育               | 「中心 ] [9] [2] [2] 探索北歐文化 3 通識 9 全球 1 65 / 70 2 周傳久 109年新課程                              |
| 3        | 111-2 9961147Y               | AWCH4 996 通識教育               | ₩□₩■點選這個小圖示,可查課程大綱                                                                      |
| 4        | 111-2 9961148Y               | ATHF0 996 通識教育               |                                                                                         |
| 5        | 111-2 9961149Y               | AHTR2 996 通識教育               | 「中心 📄 🎾 🚱 臺灣休閒旅遊史 3 通識 9 全球 1 70 / 70 2 林丁國                                             |
| 6        | 111-2 9961150Y               | AMOS1 996 通識教育               | 「中心 🔄 🔜 電影 奥歴史                                                                          |

5. 點完「開課序號」後會跳回原本的畫面,但空格內會 有開課序號 » 點選綠色按鈕的「存」或「存檔」»(顯 示「存檔成功」即完成)

| $\leftarrow$ | $\rightarrow$ (         |                    | wac.kmu.edu.tw                                                | Ŷ         | <b>(</b> ) 6 | • • •         |
|--------------|-------------------------|--------------------|---------------------------------------------------------------|-----------|--------------|---------------|
| 資訊系約         | 花首頁 / 1.樂               | 齡學生資訊系統            | / 1.01.樂齡網路選課                                                 |           |              |               |
| 學號:          | 選課學                     | ∓: ,選課學期           |                                                               | 1四24      | ~□□洋市→       |               |
| ド目準          | ▲上車<br>1 • 町上二町         |                    |                                                               | (取)月 (授等) | 口取消授守        | ● 郧 全 ■ 間 2   |
| ア市東          | 1・和日                    |                    | 存檔成功。                                                         |           |              |               |
| NO<br>小子存    | 學年-期<br>11- <u>2</u> 99 | 進度<br>961156 斗     | ■                                                             | 即可        |              |               |
| ▼消<br>項次 學年  | 期開課序號                   | <b>厂</b><br>虎 科目名稱 | NO 學 進度 中英文大綱 际                                               | 閉課序號-科目名稱 | 開課系所         | 選課階段          |
| 1 111-2      | 2 994100                | 1 健康生活大            | び 1<br>改 3 存<br>1 2 □ <b>○</b> <mark>② 9961156</mark> 高雄產業意象與 | 與歷史記憶     | 996 通識教育     | 中心1    2 第二階段 |